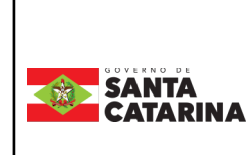

Coordenação

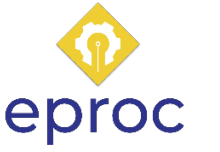

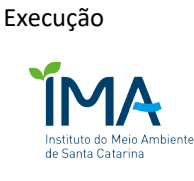

#### Processo

# Solicitar isenção de imposto de renda e dedução da contribuição previdenciária

| Versão  | Data de Emissão | Macroprocesso (Governo de SC) | Macroprocesso (IMA) |
|---------|-----------------|-------------------------------|---------------------|
| 01/2023 | 29/08/2023      | Sustentação                   | Sustentação         |

## 1. INFORMAÇÕES DO PROCESSO

## **Objetivo do processo**

Conceder a isenção do imposto de renda e dedução da contribuição previdenciária aos servidores inativos portadores de moléstias graves.

## Informações complementares

As seguintes doenças dão direito a isenção:

AIDS, Alienação Mental, Cardiopatia Grave, Cegueira (inclusive monocular), Contaminação por Radiação, Doença de Paget em estados avançados (Osteíte Deformante), Doença de Parkinson, Esclerose Múltipla, Espondiloartrose Anquilosante, Fibrose Cística (Mucoviscidose), Hanseníase, Nefropatia Grave, Hepatopatia Grave, Neoplasia Maligna, Paralisia Irreversível e Incapacitante, Tuberculose Ativa.

## Responsável

| Cargo                           | Setor | Telefone       | E-mail             |
|---------------------------------|-------|----------------|--------------------|
| Gerente de Gestão de<br>Pessoas | GEPES | (48) 3665-6741 | rute@ima.sc.gov.br |

- Servidor inativo
- Ima.

### Atores envolvidos

- Servidor inativo
- Ima
- Sea
- Iprev

## Recursos tecnológicos (sistemas e integrações)

E-mail

Telefone

SGPE

SIGRH

## Parâmetros SGPE

| Assunto |                                | Classe |                                               | Controle de acesso (sigilo) |
|---------|--------------------------------|--------|-----------------------------------------------|-----------------------------|
| 1306    | Isenção de<br>Imposto de renda | 21     | Processo sobre isenção de<br>imposto de renda | Público                     |

### Legislação, normativas e outras referências

Lei nº 7713/1988

## Definições

SGPE: Sistema de Gestão de Processos Eletrônicos

SIGRH: Sistema Integrado de Gestão de Recursos Humanos

Gepes: Gerência de Gestão de Pessoas

SEA: Secretaria de Estado da Administração

Iprev: Instituto de Previdência de Santa Catarina

Gepem: Gerência de Perícia Médica

Gerin: Gerência de Inativos

#### 2. DIAGRAMA DO PROCESSO

O Diagrama do processo pode ser visualizado no link: Solicitar Isenção de IR e dedução previdenciária

#### 3. DESCRIÇÃO DAS ATIVIDADES

#### Servidor inativo

- 1. Entrar em contato com a GEPES;
- Enviar e-mail, telefonar ou presencialmente

#### **IMA/GEPES**

- 2. Orientar sobre os documentos a serem encaminhados para abertura de processo;
  - Laudo médico;
  - Exames com CID;
  - Cópia de documento de identidade;
  - Comprovante de residência.
- 3. Anexar ao e-mail o formulário MLR-43;
- 4. Enviar o e-mail ao servidor;

#### Servidor inativo

- 5. Preparar a documentação;
- 6. Preencher e assinar o formulário MLR-43;
- 7. Encaminhar os documentos para a GEPES via e-mail;

#### **IMA/GEPES**

- 8. Receber a documentação e o formulário;
- 9. Criar processo no SGPE:

- ASSUNTO: 1306
- CLASSE: 21
- Setor de Competência: IMA/GEPES
- Interessado: CPF do servidor inativo
- Detalhamento do assunto: Requerimento de isenção de imposto de renda e dedução da contribuição previdenciária.
- Controle de acesso: Público

### 10. Inserir a documentação e o formulário dentro do SGPE criado:

- Dentro do processo SGPE, inserir o PDF do formulário e das outras documentações, com os seguintes campos padrão:
  - O Tipo de documento: 19 Formulário
  - O Nome: MLR-43
  - O Tipo de documento: 143 Cópia de documento
  - O Nome: RG/CPF, Comprovante de residência, Exame médico (nome dos exames), Laudo médico e assim por diante.
- 11. Encaminhar processo para a SEA/GEPEM;

## IMA/GEPES

- 12. Assinar a peça da comunicação do agendamento;
- 13. Comunicar ao servidor sobre o agendamento da perícia, por e-mail ou telefone;

### Servidor inativo

14. Comparecer na perícia médica;

#### **IMA/GEPES**

- 15. Verificar o retorno da SEA;
  - a. Indeferido: 16. Comunicar o servidor sobre o indeferimento.
  - b. Deferido: 17. Comunicar o servidor do deferimento
- 18. Calcular o retroativo da isenção de IR;
- 19. Lançar processo de pagamento retroativo o SIGRH;

20. Encaminhar processo para IPREV via SGPe para lançamento da dedução previdenciária e cálculo do retroativo

- 22. Receber processo
- 20. Realizar a conferência da folha de pagamento;
- 21. Arquivar processo SGPE.

Isenção concedida.

## 4. HISTÓRICO DE REVISÕES

| Versão<br>nº | Responsável pela<br>elaboração da IT | Data       | Síntese da Revisão                                                                                                  |
|--------------|--------------------------------------|------------|----------------------------------------------------------------------------------------------------|
| 01/2023      | Luciana Dall'Agnol de Meira          | 29/08/2023 | Primeira versão do processo "Solicitar<br>isenção de imposto de renda e dedução da<br>contribuição previdenciária". |
|              |                                      |            |                                                                                                    |

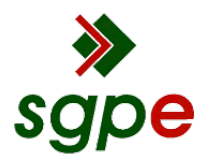

Assinaturas do documento

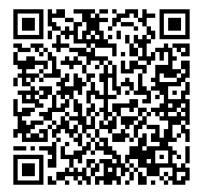

# Código para verificação: I9E8L0J1

Este documento foi assinado digitalmente pelos seguintes signatários nas datas indicadas:

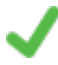

**DANIELA DAITX QUADROS** (CPF: 976.XXX.190-XX) em 14/09/2023 às 15:19:11 Emitido por: "SGP-e", emitido em 23/05/2022 - 15:09:10 e válido até 23/05/2122 - 15:09:10. (Assinatura do sistema)

**RUTE GOES DO NASCIMENTO** (CPF: 808.XXX.289-XX) em 14/09/2023 às 15:53:24 Emitido por: "SGP-e", emitido em 29/05/2023 - 16:47:06 e válido até 29/05/2123 - 16:47:06. (Assinatura do sistema)

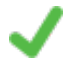

**MELISSA DOTTO BRUSIUS** (CPF: 031.XXX.850-XX) em 14/09/2023 às 17:19:59 Emitido por: "SGP-e", emitido em 26/07/2022 - 17:32:07 e válido até 26/07/2122 - 17:32:07. (Assinatura do sistema)

Para verificar a autenticidade desta cópia, acesse o link https://portal.sgpe.sea.sc.gov.br/portal-externo/conferenciadocumento/SU1BXzE1NTA4XzAwMDM5OTgzXzQwMDc5XzIwMjNfSTIFOEwwSjE= ou o site https://portal.sgpe.sea.sc.gov.br/portal-externo e informe o processo **IMA 00039983/2023** e O CódigO **I9E8L0J1** ou aponte a câmera para o QR Code presente nesta página para realizar a conferência.